## Get Pinterest Pins onto your Page

Pinterest is a social media platform that helps you discover what you love and then share it through "pinning"

## Add Pinterest to your Page

- Head to your Pinterest account and navigate to the Pin or Board you would like to add.
- 2. Copy the url using the CMD+C (on Mac) or CTRL+C (on Windows) shortcut.
- 3. Head to the PageCloud page you would like the Pinterest widget to appear on.
- Paste the url directly onto your page using CMD+V (on Mac) or CTRL+v (on Windows) Shortcut.
- 5. The widget will appear on the page as an embedded object.
- 6. Click "Save" to save your changes to the page.
- 7. Click "View Live" to see the Pin on your page.